# HVORDAN SØKE PÅ UTSTYRSPAKKE?

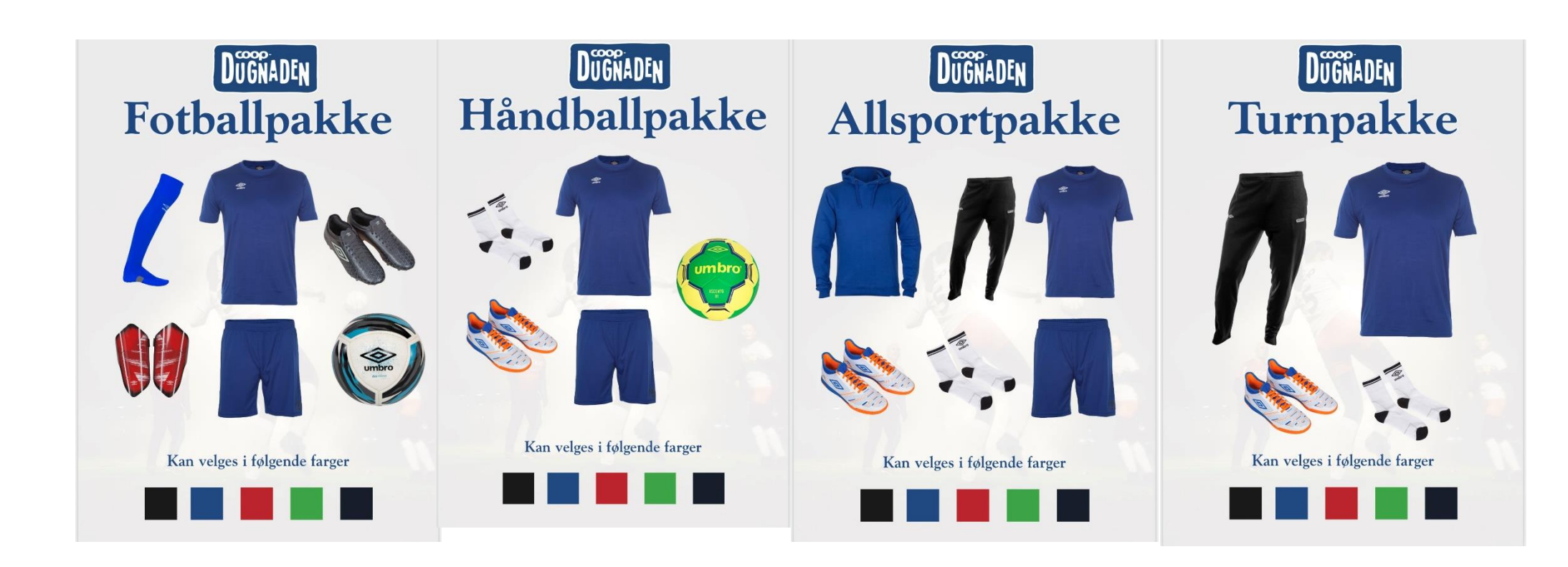

### **STEG 1:**

- Guide må sende en email til fritid@redcross.no
- På EMNEFELT skal det stå: Gratis utstyrspakke/r

#### **Eksempel:**

| Fra:  | belinda.vila@hotmail.com (Belinda Rabije Vila) 🗘 |
|-------|--------------------------------------------------|
| Til:  | fritid@redcross.no                               |
| Kopi: |                                                  |
| Emne: | Gratis utstyrpakker                              |
|       |                                                  |

#### Skriv følgende:

Hei,

Jeg heter XXX og jobber som aktivitetsguide for Oslo idrettskrets. Vi hjelper barn og unge mellom 6-19 år og deres familie med å finne veien inn i et idrettslag. Jeg har meldt på to barn på fotball og det er behov for to gratis utstyrspakker.

Med vennlig hilsen XXXXXX XXXX Aktivitetsguide for bydel xxxx Tlf: xxxxxx Mer om aktivitetsguiden: <u>https://www.idrettsforbundet.no/idrettskrets/oslo/aktivitet/aktivitetsguide/</u>

### **STEG 2:**

- Etter noen få dager mottar du en «kode» og en link på din personlige email fra fritid@redcross.no
- Du skal kopiere den «koden» og trykke på den blå linken som du får tilsendt.

#### **Eksempel:**

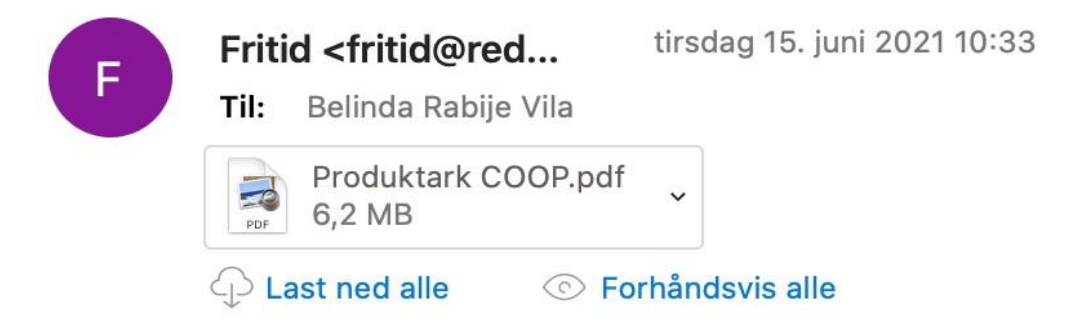

Når det gjelder utstyrspakke kan du søke om dette her på vegne av barnet: <u>Coop-Dugnaden (list-manage.com)</u> (teamcoopklubb.com) med koder:

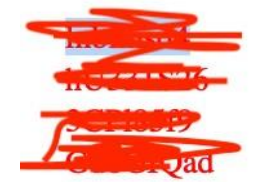

Kode Kode

### **STEG 3**:

- Når du har trykket på den blå linken kommer du automatisk til denne nettsiden.
- Trykk på «Til søknadskjema».

### Eksempel:

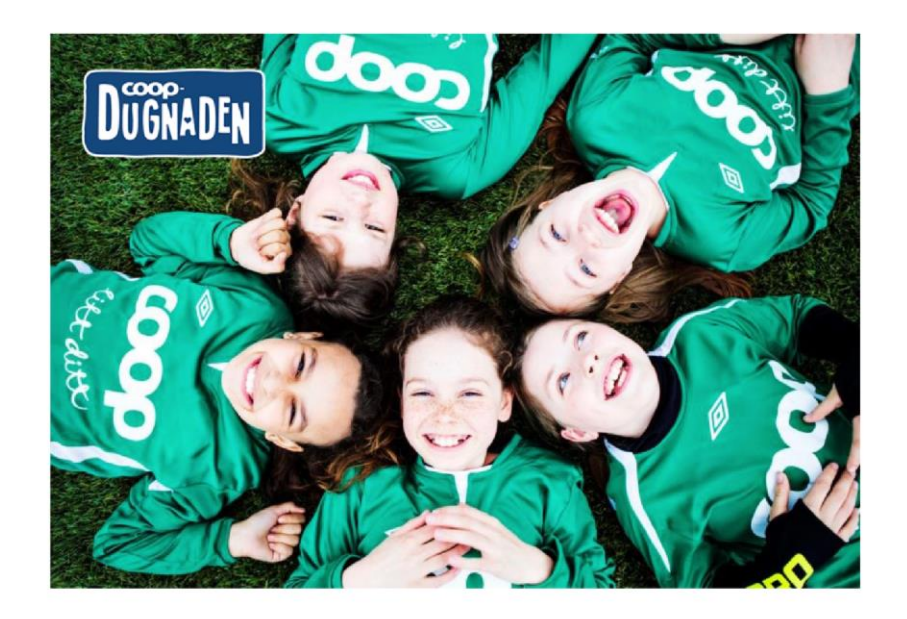

>> Til søknadskjema

STEG 4:

| Kode *                                                                                                    |                                                 |                 |  |  |  |  |  |
|----------------------------------------------------------------------------------------------------|-------------------------------------------------|-----------------|--|--|--|--|--|
| Lim inn koden fra emailen                                                                                                |                                                 |                 |  |  |  |  |  |
| Koden kan kun brukes en gang.                                                                                            |                                                 |                 |  |  |  |  |  |
| Fornavn og etternav                                                                                                    | n *                                             |                 |  |  |  |  |  |
| Navn på mor eller far. Vikitg at det står riktig da de må hente pakken i butikken. Da må de vise legitimasjon.           |                                                 |                 |  |  |  |  |  |
| E-postadresse *                                                                                                    |                                                 | Telefonnummer * |  |  |  |  |  |
| •                                                                                                    | Her kan du skrive din egen email/ du som guide. | <b>→</b>        |  |  |  |  |  |
| E-postadressen kan brukes på flere søknader. Telefonnr til far elle mor. De vil få en sr<br>om å hente pakken i butikken |                                                 |                 |  |  |  |  |  |
| Leveringsadresse *                                                                                                    |                                                 |                 |  |  |  |  |  |
| Adresse                                                                                                    | Barnets adresse.                                |                 |  |  |  |  |  |
| Postnummer                                                                                                    | Poststed                                        |                 |  |  |  |  |  |
| <b>Idrett, farger og størrelser</b><br>Under spesifiserer du hvilket utstyr du ønsker.                                   |                                                 |                 |  |  |  |  |  |
| ldrett *                                                                                                    |                                                 |                 |  |  |  |  |  |
| <velg idrett=""></velg>                                                                                                  | Her kan du velge aktivitet                      | ~               |  |  |  |  |  |

| ldrett *                       |                                                                     |                            |   |
|--------------------------------|---------------------------------------------------------------------|----------------------------|---|
| Fotball                        | EKSEMPEL FOTBALL                                                    |                            | ~ |
| Farge *                        |                                                                     |                            |   |
| <velg farge=""> Velg fa</velg> | ∕gen barnet ønsker, eventuelt farge til i∉                          | drettslag om mulig         | ~ |
| Kiann *                        |                                                                     |                            |   |
| <velg kjønn=""></velg>         |                                                                     |                            | ~ |
| Størrelse nå overdel *         |                                                                     | tørrelse på underdel *     |   |
| <velg størrelse=""></velg>     | <br>                                                                | <velg størrelse=""></velg> | ~ |
|                                |                                                                     | <b></b>                    |   |
|                                |                                                                     |                            |   |
| Vi har opplevd at fotball s    | ko i jentestørrelse er for små. Bestill 2                           |                            |   |
| Størrelse på ball gjelder      | bruker 36, bestill 37 eller 38. Husk detto<br>kun fotball jentesko! | 8                          |   |
| <velg størrelse=""></velg>     | Barn bruker str 4,<br>ungdom str 5.                                 |                            | ~ |
| Størrelse på leggskinn         |                                                                     |                            |   |
| <velg størrelse=""></velg>     |                                                                     |                            | ~ |
|                                |                                                                     |                            |   |
| Kommentar                      |                                                                     |                            |   |
|                                |                                                                     |                            |   |

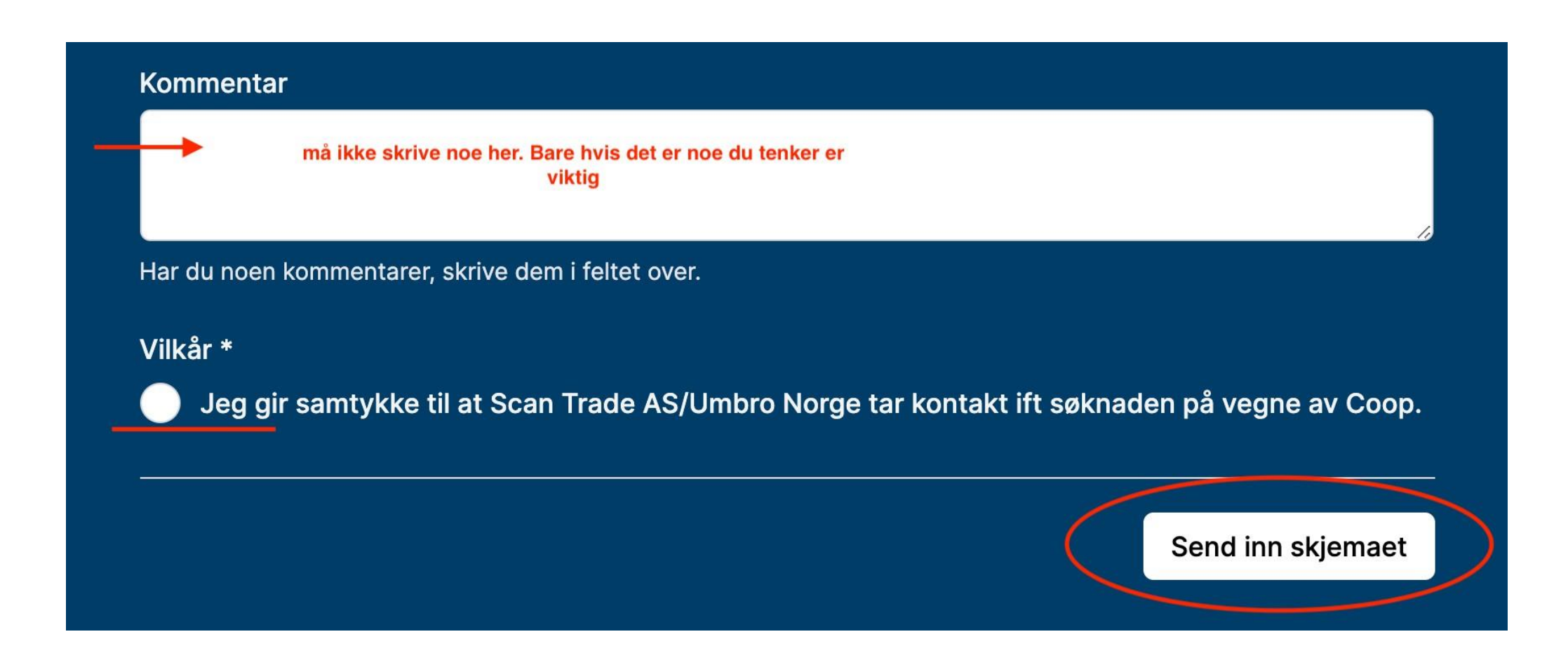

## **RETUR:**

- Dersom familien tar kontakt med deg og forteller at noe er for lite eller for stort så kan du fortelle at pakken kan returneres.
- Du kan gi beskjed til familien at de kan beholde det som passer og sende i retur det som ikke passer. Familien skal skrive ned hvilken størrelse de ønsker å bytte til på pakkseddelet (den kommer med i pakken). Eksempel.
   SKOSTØRRELSE 38 ØNSKES.
- Veldig viktig å informere familien om at de selv må betale for retur. Det kan koste alt mellom 100 200 kr, spørs hvor mye pakken veier osv.
- Coop sender nye sko i riktig størrelse etter noen dager.

Dersom familie ønsker å returnere kan du gi de følgende <u>returadresse</u>: SCAN TRADE Vigeland Brugs Veg 6 4708 VENNESLA

Dersom du har flere spørsmål ta kontakt med koordinatoren din eller ta direkte kontakt med kundeservice. Email: <u>kundeservice@scantrade.no</u> Kundeservice: +47 38 15 25 00